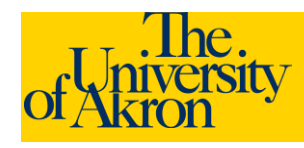

- 1. Access The University of Akron job postings at http://www.uakron.edu/jobs
- 2. To apply for **one** job at time: Click on a Job Title to review the posting. Click **Apply Now** from the job description.
- 3. To apply for **multiple** jobs: Use the **Select** column to select multiple job titles and click **Apply Now** to apply for all the selected jobs.

| Basic Job Search Login             |                               |  |
|------------------------------------|-------------------------------|--|
| Keywords:                          | User Name:                    |  |
| Posted: Last Month                 | Password:                     |  |
| Search Advanced Search Search Tips | Login Login Help Register Now |  |

| Le st         | Le at Job Postings                          |                                  |        |            |                               |
|---------------|---------------------------------------------|----------------------------------|--------|------------|-------------------------------|
| ➡             | First 	Previous Next > Last >>              |                                  |        |            |                               |
| Select        | <u>Date</u>                                 | Job Title                        | Job ID | Job Type   | Location                      |
|               | 09/12/2011                                  | Academic Adviser II              | 700193 | Contr Prof | Student Athlete Academic Srvs |
|               | 08/22/2011                                  | Assistant Professor, Nursing     | 700165 | Faculty    | Nursing - Instruction         |
|               | 08/18/2011                                  | Assistant Professor, Nursing     | 700151 | Faculty    | Nursing - Instruction         |
|               | 08/16/2011                                  | HR USE ONLY                      | 700177 |            | Human Resources               |
|               | 08/10/2011                                  | Assistant Professor, Nursing     | 700168 | Faculty    | Nursing - Instruction         |
|               | 08/10/2011                                  | Assistant Professor, Nursing     | 700150 | Faculty    | Nursing - Instruction         |
|               | 08/02/2011                                  | Assistant Professor, Nursing     | 700159 | Faculty    | Nursing - Instruction         |
|               | 07/25/2011                                  | Assistant Professor, Nursing     | 700153 | Faculty    | Nursing - Instruction         |
|               | 07/20/2011                                  | Assistant Professor, Nursing     | 700143 | Faculty    | Nursing - Instruction         |
|               | 07/19/2011                                  | Assistant Professor, Nursing     | 700139 | Faculty    | Nursing - Instruction         |
|               | 07/11/2011                                  | Coord Events                     | 700115 | Staff      | Music                         |
|               | 03/07/2011                                  | Secretary                        | 6570   | Staff      | Acad Achievement Programs     |
|               | 03/07/2011                                  | Secretary for Pushing the Papers | 6572   | Staff      | Acad Achievement Programs     |
|               | 03/03/2011                                  | Administrative Assistant         | 6568   | Staff      | Student Academic Success      |
|               | 05/12/2010                                  | Assoc Athl Dir Development       | 6128   | Contr Prof | Athletics Office              |
|               | 05/06/2010                                  | Assoc Prof, Polymer Engr         | 6105   | Faculty    | Polymer Engineering           |
| <u>Select</u> | Select All Deselect All Save Jobs Apply Now |                                  |        |            |                               |

- If you already have a User Name and password, enter the information in the fields provided and click Login. Otherwise, to create an account, click either Register Now or Click Here to Register.
- 5. Enter a user name and password. You will need to enter the password twice to confirm. Click **Register**.
- 6. Select the resume options either Upload a new resume, Use an existing resume (to use a previously uploaded resume), or Apply without a resume. Click the Continue button. If uploading a resume, browse to locate and select the file and then click Upload. NOTE: The uploaded file name cannot exceed 64 characters.
- 7. If uploading a resume, you will be returned the uploaded resume title. Click **Continue**.

**Note**: If you **Submit** the application without uploading a resume you will **not** be able to go back in later and upload a resume. You would need to re-apply for the position and complete all the information again.

Enter the requested information. Any fields with an asterisk (\*) are *required*. Click **Save**.

 Click the <u>Add Work Experience</u> link to add any work experience. Enter the information related to your work experience. When finished, click Save and Return to move to the next section or select Save and Add More to add additional work experience.

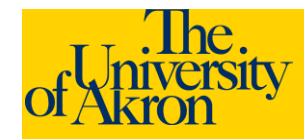

## 9. Use the trash can $\widehat{\blacksquare}$ icon to delete an entry.

| Work Experience  |                  |                   |            |   |  |
|------------------|------------------|-------------------|------------|---|--|
| <u>Employer</u>  | Job Title        | <u>Start Date</u> | End Date   |   |  |
| Nurses Unlimited | Nurse Supervisor | 09/01/2005        | 09/20/2011 | Î |  |
| General Hospital | Nurse            | 09/04/2000        | 08/31/2005 | Î |  |

+ Add Work Experience

- 10. Enter Education History. Select the highest education level from the drop-down.
- 11. If you have pursued any education beyond the high school level, click the <u>Add Post-Secondary Education History</u> link.
  - a. For Country, enter **USA** for the United States.
  - b. Select the State from the drop-down list.
  - c. School Lookup: Click the magnifying glass icon to lookup the name of the school. Click <u>Advanced</u>
     <u>Lookup</u>. Click the drop-down for **Description** and select contains. Enter part of the name for the University or College. For example, type "Akron" for The University of Akron. Click the Look Up button.

| Country:                      |       | US     | 3A           |
|-------------------------------|-------|--------|--------------|
| State - Other:                |       | OF     | 4            |
| School Code: begins with 💌    |       |        |              |
| Description: contains 💌 Akron |       |        |              |
|                               |       |        |              |
| Look Up                       | Clear | Cancel | Basic Lookup |

## **External Applicants: Apply for Job**

- d. Select the appropriate school from the list by clicking on the school name. The name will be automatically entered in the School field. If your school is not listed, enter the school name in the **Other** field. **School is a** *required field.*
- e. Major Code Lookup: Click the magnifying glass icon to lookup the major code. Click <u>Advanced Lookup</u>. Click the drop-down for **Description** and select contains. Enter a portion of the major, for example, Nursing. Click the Look Up button.
- f. Select the appropriate Major from the list by clicking on the major description. The name will be automatically entered in the Major field. If your major is not listed, enter the major in the **Other** field. *Major is a required field.*
- g. **Degree** Lookup: Click the magnifying glass icon to lookup the degree code. Click the Lookup button. Scroll through the list and select the appropriate Degree by clicking on the Degree name. The name will be automatically entered in the Degree field. **Degree is a** *required field.*
- h. Enter the number of year completed and select the checkbox if you graduated from the specified institution. When finished, if you have additional post-secondary educational information to enter, click Save and Add More. Otherwise, click Save and Return to continue to the next section.

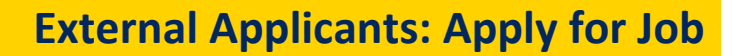

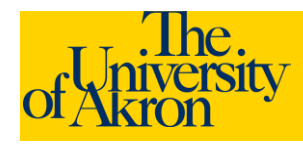

- 12. Click **Add Reference**. Add reference information. Any fields with an asterisk are required. To enter additional references, click **Save and Add More**. To advance to the next section, click **Save and Return**.
- 13. Complete the remaining questions on the page.
- 14. If you have entered all the information, click the **Submit** button to finalize and submit your application.
- 15. If you are unable to fully complete the application at this time, click **Save** to save the data you have just entered. When you are ready, log back in to the system and retrieve and complete your application. Your application is **NOT** submitted until you click the Submit button.
- 16. If you selected **Submit**, you will be requested to enter gender and ethnic group information. This information is **optional**. If you decline to answer these questions, select the checkbox "I decline to provide my self-identification details."
- 17. Select **Yes** to agree to the terms and agreements. Click **Submit**.
- 18. You should receive a message that you have successfully submitted your application(s). The jobs for which you have applied will be listed with the status of "**Applied**".

## **My Applications**

| u have successfully submitted your job a | oplication.                                                                                                    |                                                                                             |  |  |  |
|------------------------------------------|----------------------------------------------------------------------------------------------------|---------------------------------------------------------------------------------------------|--|--|--|
| My Applications                          |                                                                                                    |                                                                                             |  |  |  |
| Display applications from: Refresh       |                                                                                                    |                                                                                             |  |  |  |
| Application                              | <u>Status</u>                                                                                                    | Application Date                                                                            |  |  |  |
| Assistant Professor, Nursing             | Applied                                                                                                    | 09/26/2011 8:27AM                                                                           |  |  |  |
| Assistant Professor, Nursing             | Applied                                                                                                    | 09/26/2011 8:27AM                                                                           |  |  |  |
|                                          | u have successfully submitted your job apolications y applications from: Application Assistant Professor, Nursing Assistant Professor, Nursing | Application Status<br>Assistant Professor, Nursing Applied<br>Applied<br>Applied<br>Applied |  |  |  |

19. If an email address was specified, a confirmation email will be sent.

Note: Once you upload your resume and submit the application you will not be able to make any changes to the resume or any of the application data.